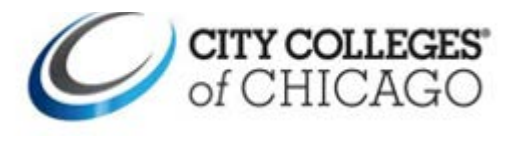

Users can share requested events to others within 25Live to CCC colleagues and people outside of CCC. There is an option to attach an Outlook file to the email so that the event will populate within Microsoft Outlook.

| 1 | Open City Colleges of Chicago webpage<br>at <u>ccc.edu</u> .<br>Click on Event/Room Scheduling under<br>Faculty & Staff directory | Faculty & Staff       Directories       I Want To       Colleges         Academic Calendar       Employee Portal       OneDrive         Academic Catalog       Faculty Forms       OpenBook         AV Request       HR Self Service       Policies         Brightspace       Human Resources       Print Job Request         CCC Alert       Inspector General       Schedule Events and Rooms         CCCWorks       Intranet       Special Assignment Request         Curriculum Development       Library System       Supportive Intervention Team         Email       my.ccc.edu       Taleo Recruiting         Employment at City Colleges       Navigate       Tenure Documents         Event Calendar       Travel and Expense Reimbursement       Union Contracts         Workforce Connects       Zoom       Zoom |      |
|---|----------------------------------------------------------------------------------------------------|----------------------------------------------------------------------------------------------------|------|
| 2 | From the landing page, choose your main campus.                                                                                   | HOME<br>Schedule Events and Rooms with 25Live                                                                                                    |      |
|   |                                                                                                    | Cury Compared Clinicago uses a comprehensive acrineoung system. 201.ve by Compared: 1, bor courses,<br>meetings, and events. Here you will find links to access information about scheduling events and requesting<br>reams through the system, training resources, and other additional resources. Faculty and Staff can sign in<br>through their college link. Students can request events such additional resources. Faculty and Staff can sign in<br>External Guests can request event spaces at all mains college locations. Including satellite campuses.                                                                                                    |      |
|   |                                                                                                    | Faculty and Staff Room Requests Harry S Turnan Cellege                                                                                                    |      |
|   |                                                                                                    | Harraf Washington College     Konody, Hing College     Malcolm X College     Olive Humry College     Richard J. Davie, College     Richard J. Davie, College     Wibus Wright College     Davie College                                                                                                    |      |
| 3 | On Campus using CCC Internet:                                                                                                    |                                                                                                    |      |
|   | • Click on Sign In                                                                                                    |                                                                                                    | lore |
|   | You should automatically enter the system.<br>Or you will need to sign in using your CCC<br>username and password.                |                                                                                                    |      |
| 4 | Click on the "Go To Search" or                                                                                                    | Q Go to Search                                                                                                    |      |
|   | "Events" under Your Upcoming Events on                                                                                            | L                                                                                                    |      |
|   | your Dashboard.                                                                                                    | Your Upcoming Events                                                                                                    | ^    |
|   |                                                                                                    | 2 Events in which you are the <b>Requestor</b>                                                                                                    |      |
|   |                                                                                                    | 2 Events in which you are the Scheduler                                                                                                    |      |
|   |                                                                                                    |                                                                                                    |      |

## **Sharing 25Live Events to others**

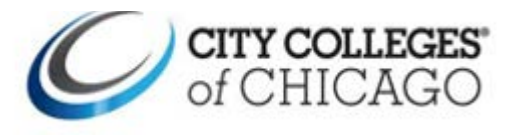

| 5 | Click on your Event name.                                                                                                    | 2 Matching Events                                                                                                    |
|---|----------------------------------------------------------------------------------------------------|----------------------------------------------------------------------------------------------------|
|   |                                                                                                    | Name V Tile - Reference -                                                                                                    |
|   |                                                                                                    | 2023-                                                                                                    |
|   |                                                                                                    | of AAV Event                                                                                                    |
|   |                                                                                                    | 2023-                                                                                                    |
|   |                                                                                                    | AA I                                                                                                    |
|   |                                                                                                    |                                                                                                    |
| 6 | Click on "More Actions" found in the upper                                                                                                    |                                                                                                    |
|   | light of the webpage.                                                                                                    |                                                                                                    |
|   |                                                                                                    | More Actions                                                                                                    |
|   |                                                                                                    |                                                                                                    |
|   |                                                                                                    |                                                                                                    |
|   |                                                                                                    |                                                                                                    |
| 7 | Click on Email Event.                                                                                                    |                                                                                                    |
|   |                                                                                                    | Edit Eventi Copy Eventi Related Events Manage Bindings Create Task Pinn Report <b>Email Event</b> Subscribe Collapse                                                                                                    |
|   |                                                                                                    |                                                                                                    |
|   |                                                                                                    |                                                                                                    |
| Q | Check any of the boxes under Belated                                                                                                    |                                                                                                    |
| 0 | check any of the boxes under helated                                                                                                    | Email Event                                                                                                    |
|   | Recipients, if required.                                                                                                    | Related Recipients: Additional Recipients: Attach:                                                                                                    |
|   | Recipients, if required.                                                                                                    | Related Recipients:     Additional Recipients:     Attach:       TO     CC     IO     username@ccc.edu     Default Invoice: Event Invoice (Related)       Self     CC     Default Confignation: Event Confirmation (Related)                                                                                                    |
|   | Recipients, if required.<br>Enter the email address[es] under                                                                                                    | Related Recipients:     Additional Recipients:     Attach:       TO     CC     Username@ccc.edu     Default Invoice: Event Invoice (Related)       Self     CC     Default Invoice: Event Invoice (Related)       Requestor     BCC     Ical File                                                                                                    |
|   | Recipients, if required.<br>Enter the email address[es] under<br>Additional Recipients.                                                                                                    | Related Recipients:     Additional Recipients:     Attach:       TO <cc bcc<="" td="">     Image: constraint of the sector of the sector of the</cc>  |
|   | Recipients, if required.<br>Enter the email address[es] under<br>Additional Recipients.                                                                                                    | Related Recipients:     Additional Recipients:     Attach:       TO <cc bcc<="" td="">     IO     username@ccc.edu     Default Invoice: Event Invoice (Related)       Self     CC     Default Confirmation: Event Confirmation (Related)       Requestor     BCC     Separate multiple email addresses with commas. To choose from a list, click To, CC or BCC.     Upload a file</cc>                                                                                                    |
|   | Recipients, if required.<br>Enter the email address[es] under<br>Additional Recipients.<br>Check the iCal File checkbox if you want the                                                                                        | Related Recipients:     Additional Recipients:     Attach:       Self     TO <cc bcc<="" td="">     TO<username@ccc.edu< td="">     Default Invoice: Event Invoice (Related)       Requestor     BCC     Default Confirmation: Event Confirmation (Related)       Scheduler     Separate multiple email addresses with commas. To choose from a list, click To, CC or BCC.     Upload a file       Anyone with Assignment Tasks     Anyone with Austification Tasks     Anyone with Austification Tasks</username@ccc.edu<></cc>                                                                                                    |
|   | Recipients, if required.<br>Enter the email address[es] under<br>Additional Recipients.<br>Check the iCal File checkbox if you want the<br>recipient to add the event to their<br>Microsoft Outlook calendar                   | Related Recipients:     Additional Recipients:     Attach:       Self     TO <cc bcc<="" td="">     Username@ccc.edu     Default Invoice: Event Invoice (Related)       Requestor     BCC     Default Confirmation: Event Confirmation (Related)       Scheduler     Separate multiple email addresses with commas. To choose from a list, click To, CC or BCC.     Upload a file       Anyone with Assignment Tasks     CC or BCC.     Vertication       Anyone with Notification Tasks     Commandem Confirmation     Commandem Confirmation</cc>                                                                                                    |
|   | Recipients, if required.<br>Enter the email address[es] under<br>Additional Recipients.<br>Check the iCal File checkbox if you want the<br>recipient to add the event to their<br>Microsoft Outlook calendar.                  | Related Recipients:       Additional Recipients:       Attach:         Self       Image: Self       Image: Self                                                                                                    |
|   | Recipients, if required.<br>Enter the email address[es] under<br>Additional Recipients.<br>Check the iCal File checkbox if you want the<br>recipient to add the event to their<br>Microsoft Outlook calendar.                  | Related Recipients:       Additional Recipients:       Attach:         Self       Image: self management of the self management of the self manag                                    |
|   | Recipients, if required.<br>Enter the email address[es] under<br>Additional Recipients.<br>Check the iCal File checkbox if you want the<br>recipient to add the event to their<br>Microsoft Outlook calendar.                  | Related Recipients:       Additional Recipients:       Attach:         Self       Image: Self       Image: Self       Image: Self         Requestor       Image: Self       Image: Self       Image: Self         Scheduler       Image: Self       Image: Self       Image: Self         Scheduler       Image: Self       Image: Self       Image: Self         Anyone with Assignment       Image: Self       Image: Self       Image: Self         Anyone with Notification       Image: Self       Image: Self       Image: Self         Subject       Subject       Subject       Subject                                                                                                    |
| 9 | Recipients, if required.<br>Enter the email address[es] under<br>Additional Recipients.<br>Check the iCal File checkbox if you want the<br>recipient to add the event to their<br>Microsoft Outlook calendar.<br>Click "Send". | Related Recipients:       Additional Recipients:                                                                                                    |
| 9 | Recipients, if required.<br>Enter the email address[es] under<br>Additional Recipients.<br>Check the iCal File checkbox if you want the<br>recipient to add the event to their<br>Microsoft Outlook calendar.<br>Click "Send". | Related Recipients:       Additional Recipients:       Image: Additional Recipients:         Self       Image: Self       Image: Self         Requestor       Image: Self       Image: Self         Scheduler       Image: Self       Image: Self         Scheduler       Image: Self       Image: Self         Anyone with Assignment       Image: Self       Image: Self         Tasks       Image: Self       Image: Self         Event Owner       Image: Self       Image: Self         Subject       Subject       Subject                                                                                                    |
| 9 | Recipients, if required.<br>Enter the email address[es] under<br>Additional Recipients.<br>Check the iCal File checkbox if you want the<br>recipient to add the event to their<br>Microsoft Outlook calendar.<br>Click "Send". | Related Recipients:       Atditional Recipients:       Attach:         © Self       © username@ccc.edu       Default Invoice: Event Invoice (Related)         Requestor       ©        Scheduler         Scheduler       © constrained       © constrained         Anyone with Assignment       © constrained       Upload a file         Vert Owner       © constrained       Upload a file         Subject       Subject       Subject                                                                                                    |
| 9 | Recipients, if required.<br>Enter the email address[es] under<br>Additional Recipients.<br>Check the iCal File checkbox if you want the<br>recipient to add the event to their<br>Microsoft Outlook calendar.<br>Click "Send". | Related Recipients:       Atditional Recipients:       Image: State of the state of the state of th |
| 9 | Recipients, if required.<br>Enter the email address[es] under<br>Additional Recipients.<br>Check the iCal File checkbox if you want the<br>recipient to add the event to their<br>Microsoft Outlook calendar.<br>Click "Send". | Related Recipients:       Additional Recipients:       Image: Attach:       Default Invoice: Event Invoice (Related)         Requestor       Image: Attach:       Default Invoice: Event Invoice (Related)       Image: Attach:         Scheduler       Image: Attach:       Default Invoice: Event Invoice (Related)       Image: Attach:         Anyone with Assignment       Image: Attach:       Image: Attach:       Image: Attach:       Image: Attach:         Tasks       Image: Attach:       Image: Attach:       Image: Attach:       Image: Attach:       Image: Attach:         Subject       Subject       Subject       State:       Image: Attach:       Image: Attach:         Cancel       Send       Send       Image: Attach:       Image: Attach:       Image: Attach:         Cancel       Send       Image: Attach:       Image: Attach:       Image: Attach:       Image: Attach:                                                                                                    |